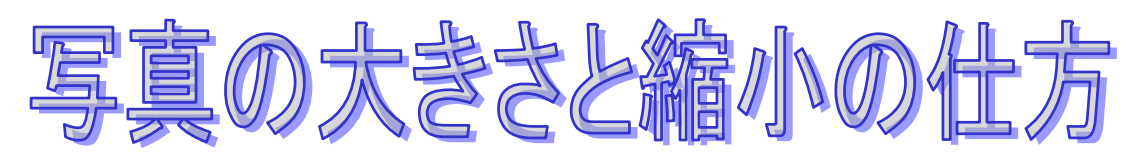

グランドシート(ブルーシート)をイメージしてください。大勢で座るときには、便利です。折りたたんで、持って歩くと思いますが、普段使うのには、大きすぎて重くて不便です。

幼稚園や小学校の子供には、座るだけの大きさのもの、大人だと2・3人が一緒に座れるような大き さのものを 折りたたんで持って歩くと思います。折りたためば、同じような大きさになりますが、 使う目的に合わせた大きさのものを使用すると思います。

デジカメ写真も同じで、パソコンで見るときは、同じ大きさに見えても 大きさは、全く違うので す。

デジカメで写した時の写真大きさは、カメラによりますが、私のカメラでは 2016×1512 などで サイズは1万KBなどで、(もっと一眼レフ等大きなものは3万とか4万KBとか)があります。

エクセルに張り付けるとA4の用紙をたてにして縦3×横6枚位になります。

しかし、ふつうは、こんなに大きくして見ないと思います。写真サイズの L かはがきサイズ位で、 部屋に飾っても A3 サイズ位までだと思います。パソコンの容量を増やす為や、メールで送るためには、 少しサイズを小さくしておいた方がいいと思います。

下の写真3枚は、上の写真の赤い枠で囲んだところを同じ大きさに引き伸ばしたものです。数字が 小さいほど目が粗くぼやけて、大きい方が緻密ではっきりしているのが分かると思います。

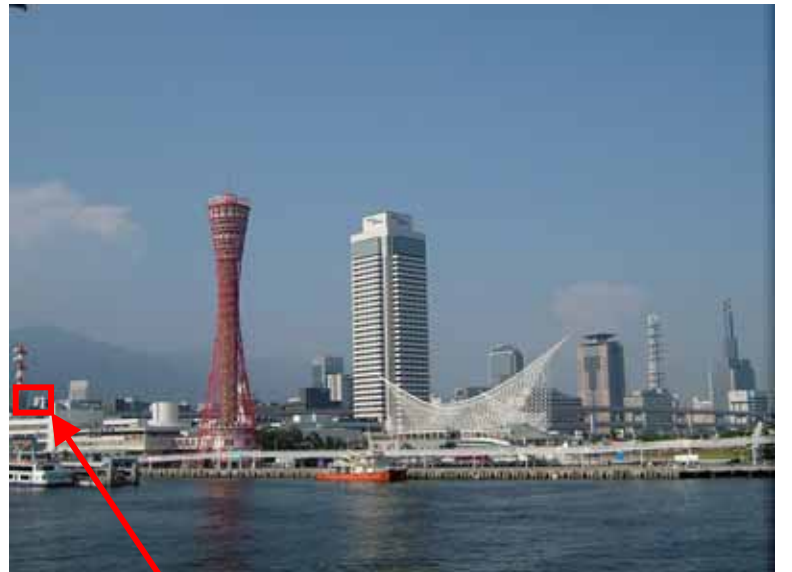

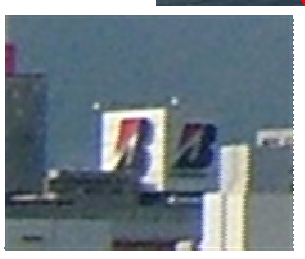

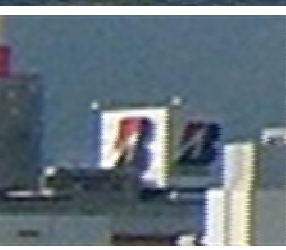

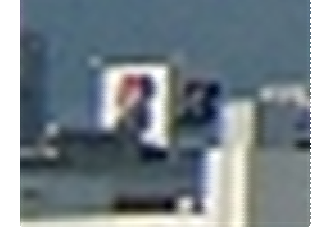

(872KB)

(486KB)

(264KB)

写真の大きさは、写真をクリックすると出てきます。出てこない場合は、右クリック をして、プロパティをクリックしてください

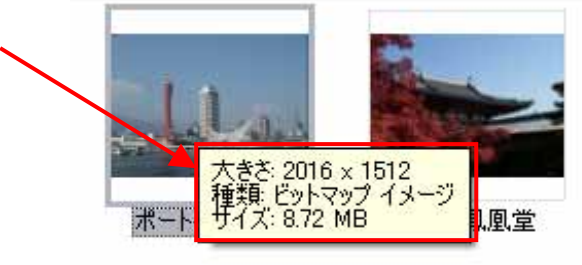

縮専という縮小ソフトを使って、500KB 位に小さくしても 見栄えに変わりがな いのでその方法を勉強しましょう。

1、縮専をクリックして立ち上げる。

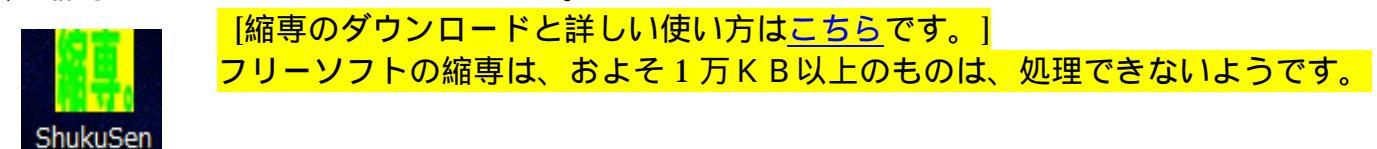

2. 写真のフォルダをあける。デスクトップの[縮小練習写真]のフォルダをクリックする。

3. 縮小写真にし、フォルダも縮小する。

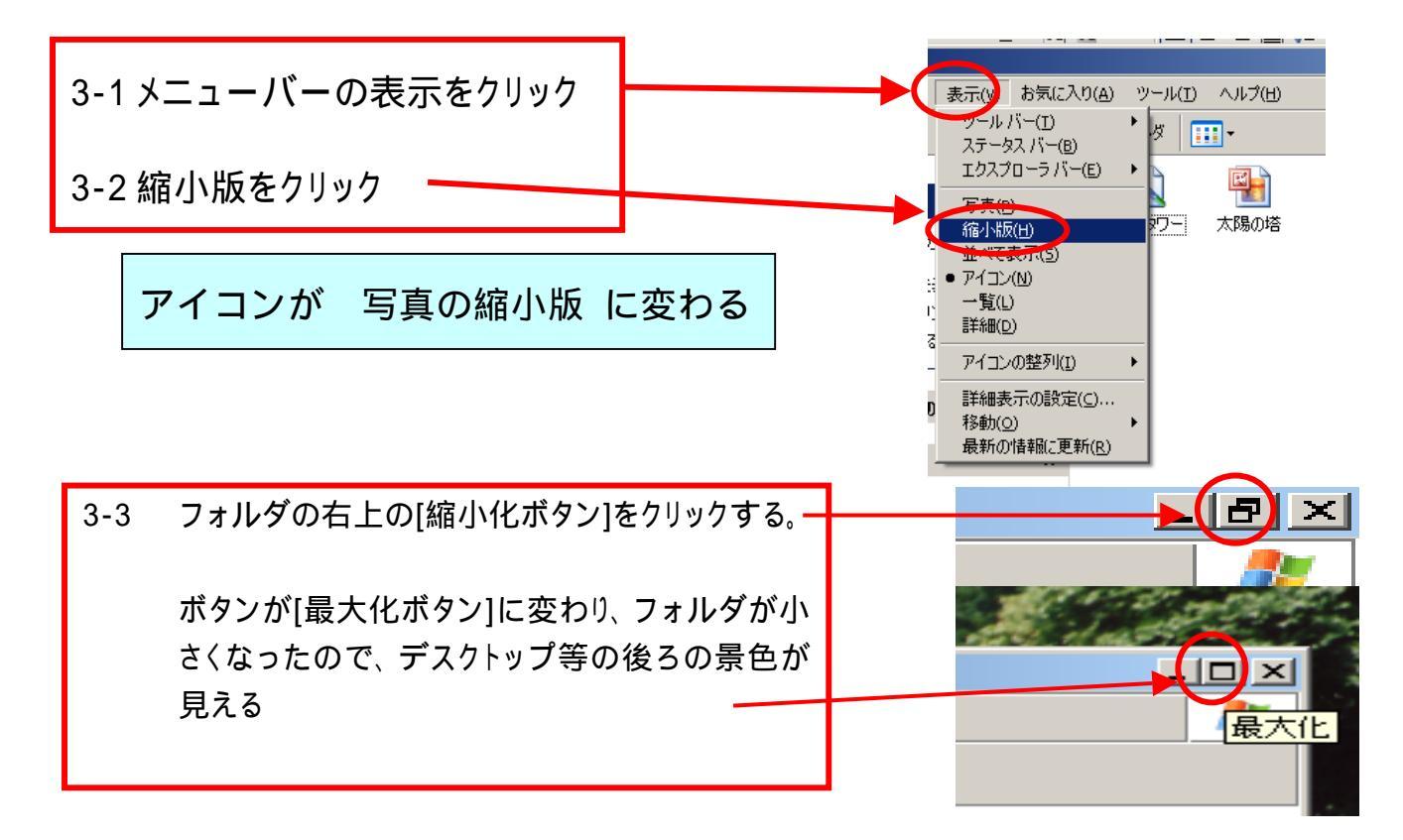

- 4. 宿專と選んだ写真が見えるように配置する
- 5. ファイルサイズを指定する。

5-1 <mark>500K B</mark>か <mark>300K B</mark>などと入れる。 カメラつき携帯に送る場合などは、相手の携帯にも よりますが、 <mark>50KB</mark>以下がいいと思います。

- 変換後・・[ファイル名の前にS^をつけて 保存]にチェックをする。
- 7. 選んだ写真をドラッグする。

7-1 選んだ写真をクリックする。7-2 その写真をドラッグする。

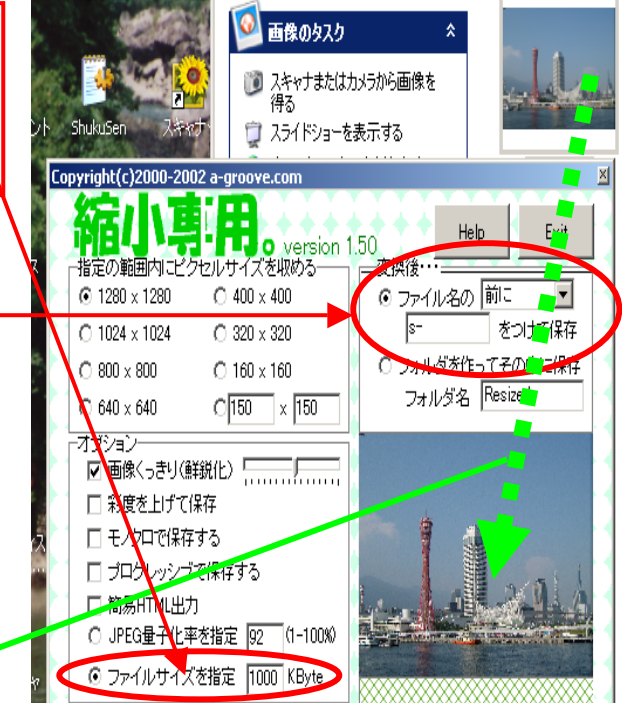

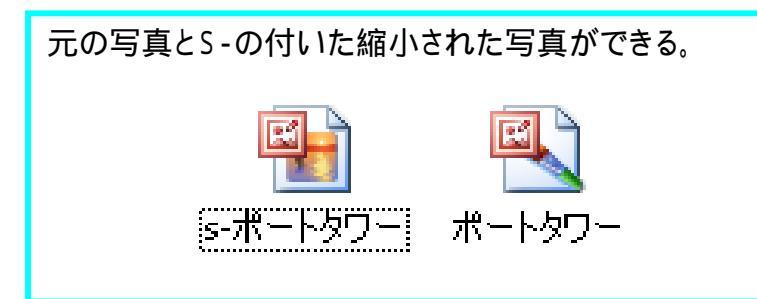

8.閉じるボタンで閉じる。

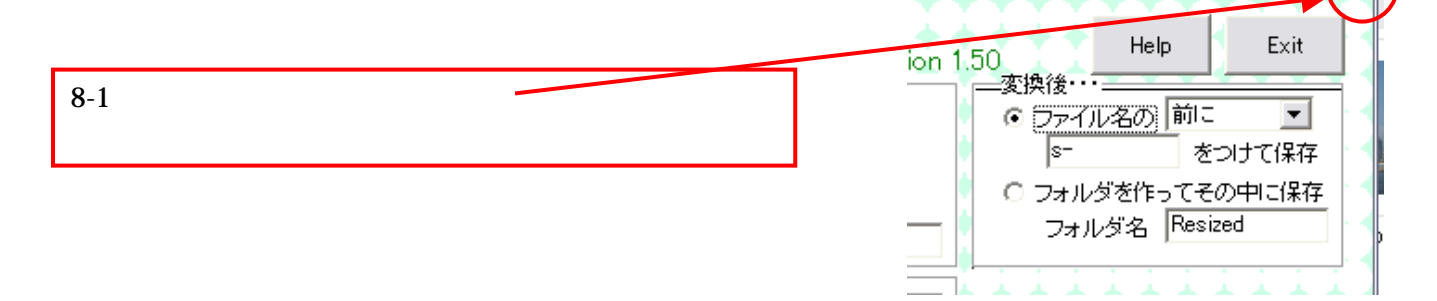

余裕のある方は、PictBear(ピクトベア)という写真を加工するソフトを使って、 いらないところを切り捨てて、写真を小さくする方法もしてみましょう

## 1. PictBear をクリックして立ち上げる。

(ダウンロードの仕方と詳しい使い方は<mark>こちら</mark>をクリックしてください。) PictBear

2.. 写真を選ぶ

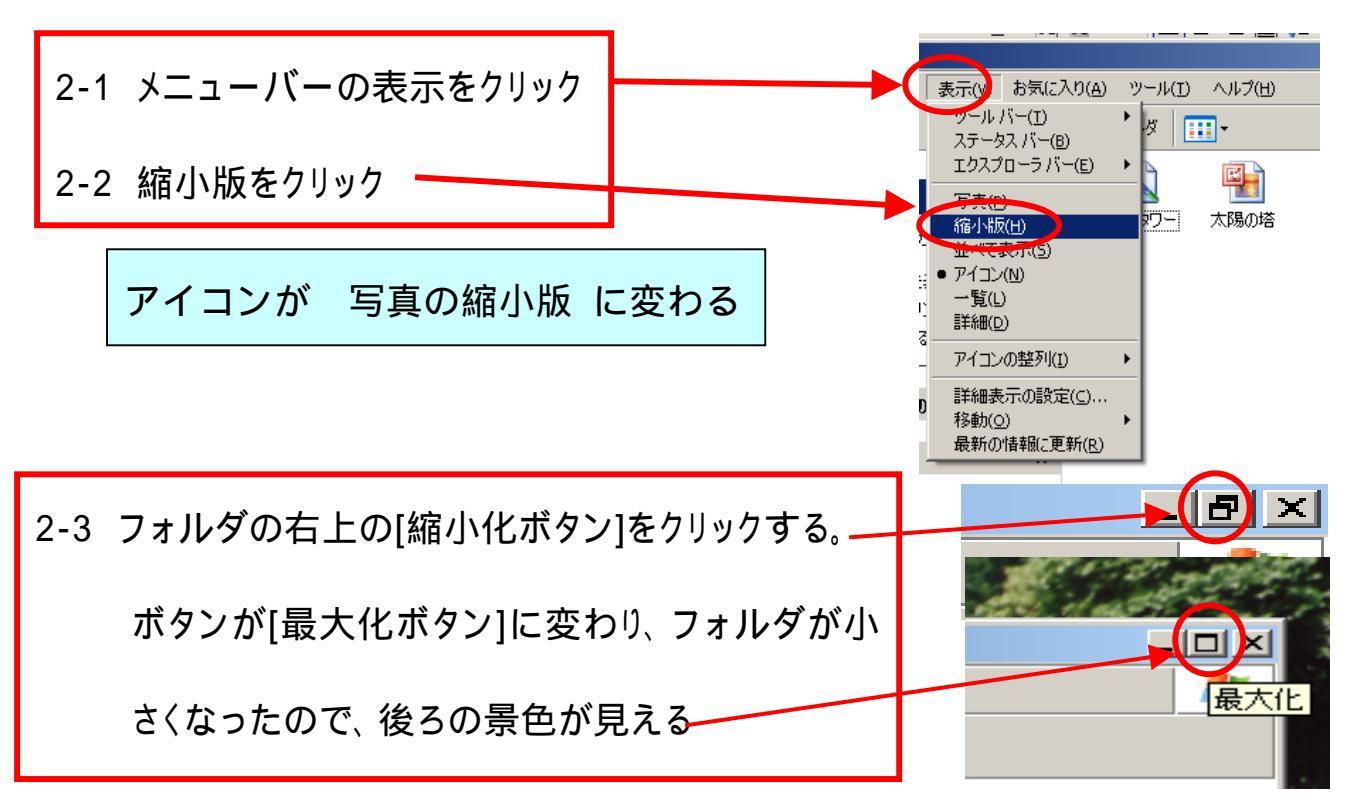

## 西阿知 10.03.03

3. 切り抜きたい写真をドラッグする。

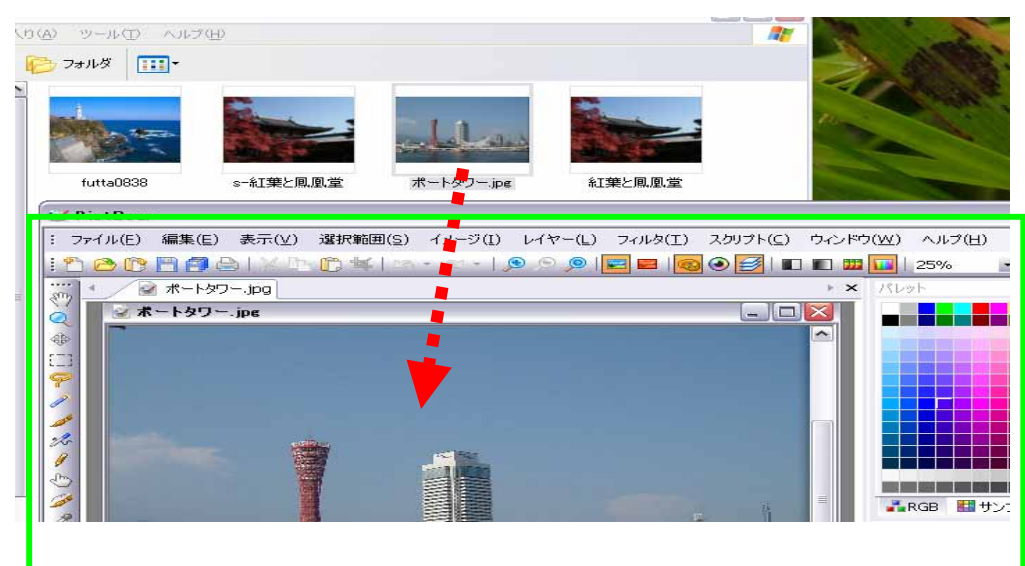

4.この四角をクリック

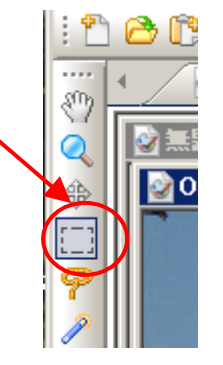

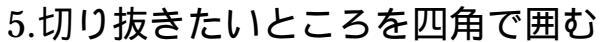

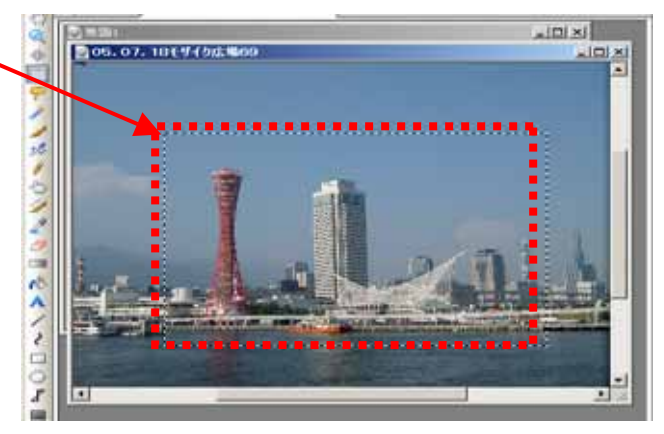

## 6.トリミングをクリックする

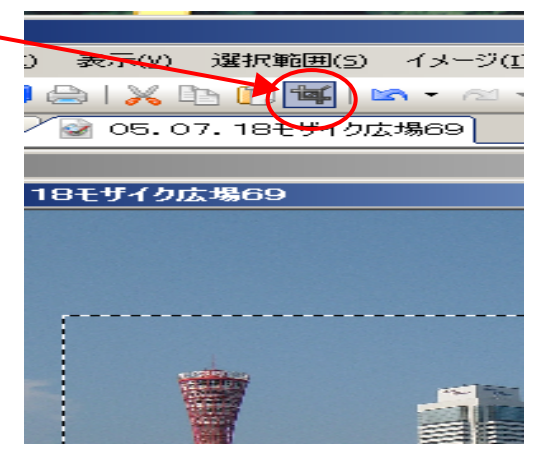

## 7.名前をつけて保存する。

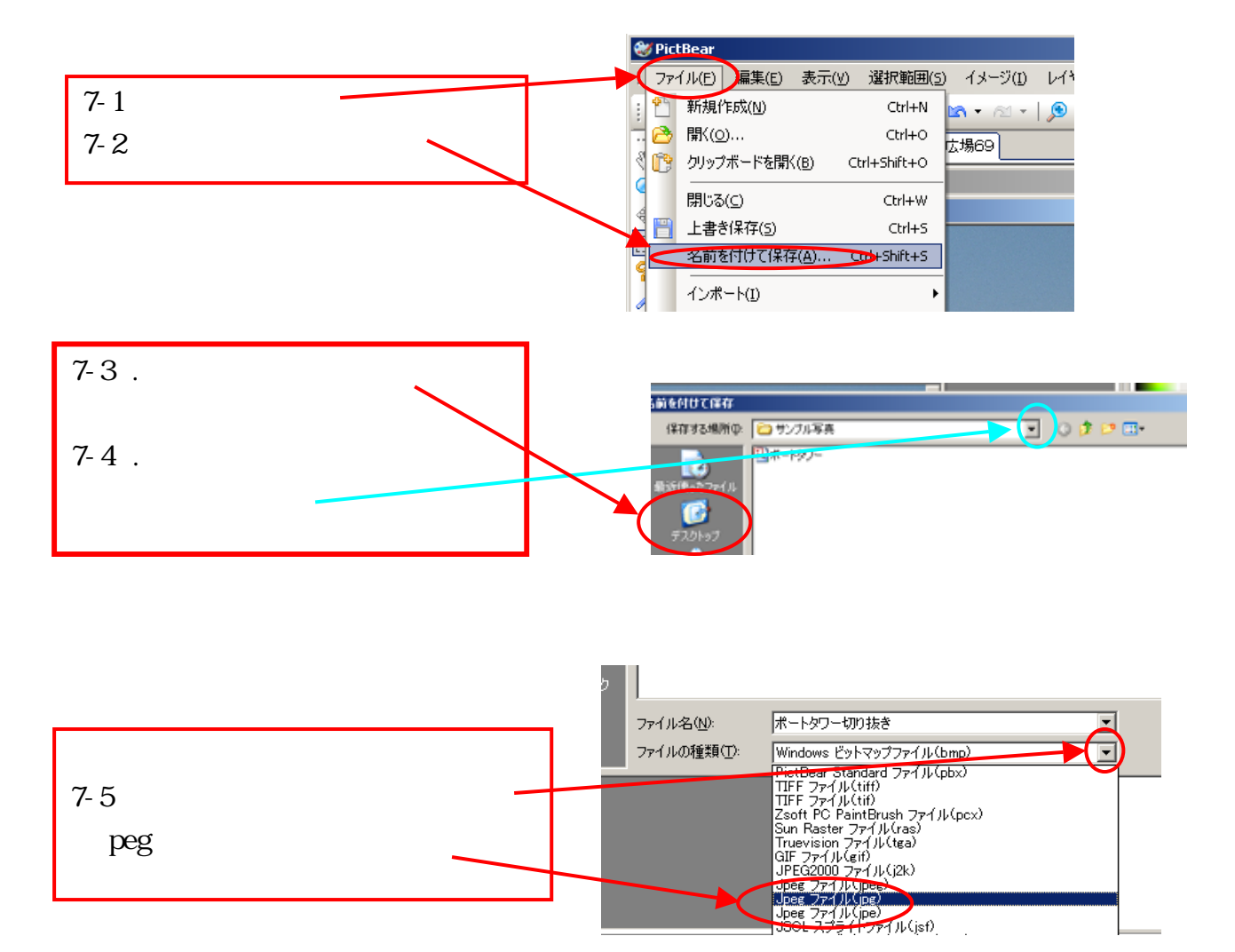

 
7-6
ファイル名「ポートタワー切抜き」 と入力
ファイル名(い・ボートタワー切抜き) ファイルの種類(1):
マアイル名(い・ボートタワー切抜き) アマイルの種類(1):
マアイル名(い・ボートタワー切抜き) アマイルの種類(1):
マアイル名(い・ボートタワー切り抜き) アマイルの種類(1):
マアイル名(い・ボートタワー切り抜き) アマイルの種類(1):
マアイル名(い・ボートタワー切り抜き) アマイルの種類(1):
マアイル名(い・ボートタワー切り抜き) アマイルの種類(1):
マアイル名(い・ボートタワー切り抜き) アマイルの種類(1):
マアイル名(い・ボートタワー切り抜き) アマイルの種類(1):
マアイル名(い・ボートタワー切り抜き)
マアイルる(い・ボートタワー切り抜き)
マアイル名(い・ボートタワー切り抜き)
マアイル名(い・ボートタワー切り抜き)
マアイル名(い・ボートタワー切り抜き)
マアイル名(い・ボートタワー切り抜き)
マアイル名(い・ボートタワー切り抜き)
マアイル名(い・ボートタワー切り抜き)
マアイル名(い・ボートタワー切り抜き)
マアイル名(い・ボートタワー切り抜き)
マアイル名(い・ボートタワー切り抜き)
マアイル名(い・ボートタワー切り抜き)
マアイル名(い・ボートタワー切り抜き)
マアイル名(い・ボートタワー切り抜き)
マアイル名(い・ボートタワー切り大)
マアイル名(い・ボートタワー切り大)
マアイル名(い・ボートタワー切り大)
マアイル名(い・ボートタワー切り大)
マアイル名(い・ボートタワー切り大)
マアイルス(い・ボートタワー切り大)
マアイルス(い・ボートタワー切り大)
マアイルス(い・ボートタワー切り大)
マアイルス(い・ボートタワー切り大)
マアイルス(い・ボートタワー切り大)
マアイルス(い・ボートタワー切り大)
マアイルス(い・ボートタワー切り大)
マアイルス(い・ボートタワー切り大)
マアイルス(い・ボートタワー切り大)
マアイルス(い・ボートタワー切り大)
マアイルス(い・ボートタワー切り大)
マアイルス(い・ボートタワー切り大)
マアイルス(い・ボートタワー切り大)
マアイルス(い・ボートタワー切り大)
マアイルス(い・ボートタワー切り大)
マアイルス(い・ボートタワー切り大)
マアイルス(い・ボートタワー切り大)
マアイルス(い・ボートタワー切り大)
マアイルス(い・ボートタワー切り大)
マアイルス(い・ボートタワーガー)
マアイルス(い・ボートタワーガー)
マアイルス(い・ボートタワーガー)
マアイルス(い・ボートタワーガー)
マアイルス(い・ボートタワーガー)
マアイルス(い・ボートタワーガー)
マアイルス(い・ボートタワーガー)
マアイルス(い・ボートターガー)
マアイルス(い・ボートターガー)
マアイルス(い・ボートターガー)
マアイルス(い・ボートターガー)
マアイルス(い

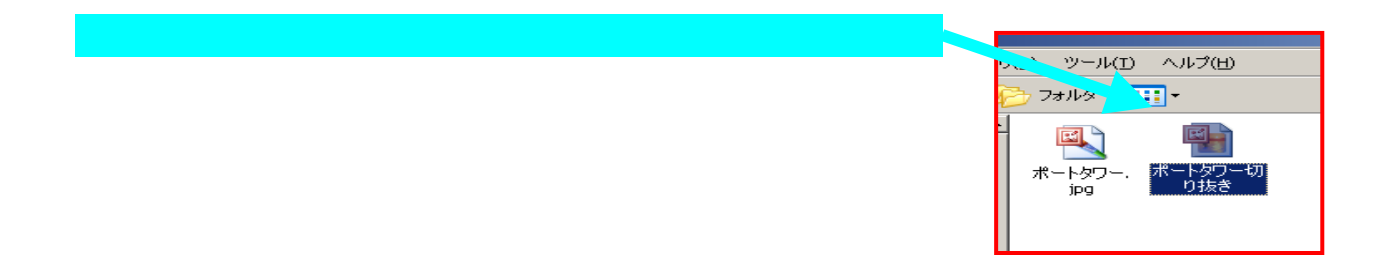